Faculty Instructions for Pulling Evaluation Data via Med Hub

- 1. Login into Med Hub
- 2. At Home page, Click Evaluations Tab which will bring you to the following screen:

| <b>WHealth</b>                  |                        |                                             |  |  |  |  |  |
|---------------------------------|------------------------|---------------------------------------------|--|--|--|--|--|
| Child and Adolescent Psychiatry |                        |                                             |  |  |  |  |  |
| <u>nyHome</u> » Evaluations     |                        |                                             |  |  |  |  |  |
| Evaluations                     |                        |                                             |  |  |  |  |  |
|                                 | Incomplete Evaluations | Completed Evaluations Aggregate Evaluations |  |  |  |  |  |

- 3. On Evaluations screen (as shown above), select Aggregate Evaluations.
- 4. After clicking Aggregate Evaluations, you will see the screen below.

| <b>UWHealth</b>                                                                                                    |                                                                         |                                                   |                              |             |             |
|----------------------------------------------------------------------------------------------------|-------------------------------------------------------------------------|---------------------------------------------------|------------------------------|-------------|-------------|
| Child and Adolescent Psychiatry                                                                                                    | 😤 Home                                                                  | Portfolio Schedu                                  | ules Procedures              | Evaluations | Conferences |
| myHome » Evaluations » Aggregate View - Select Form                                                                                                    |                                                                         |                                                   |                              |             |             |
| Aggregate View - Select Form                                                                                                    |                                                                         |                                                   |                              |             |             |
| Incomplete Evaluations Completed Evaluations                                                                                                    |                                                                         |                                                   |                              |             |             |
| Aggregate View for:<br>All Responses<br>Submit<br>Performance Evaluations<br>Performance evaluations to date: 3<br>Performance evaluations this academic year: 3 | This section shows the<br>available to you. Mus<br>completed evaluation | types of evalu<br>st have five o<br>ns for report | uations<br>r more<br>to run. |             |             |
| Select an evaluation form to view its aggregate results:<br>Resident of Faculty - Clinical Educator v.1 (3 total, 0 in report)                                   |                                                                         |                                                   |                              |             |             |
| Conference Evaluations<br>Performance evaluations to date: 0<br>Performance evaluations this academic year: 0                                                    |                                                                         |                                                   |                              |             |             |
| Select an evaluation form to view its aggregate results:                                                                                                    |                                                                         |                                                   |                              |             |             |
| There are no evaluations with at least 1 completions                                                                                                    |                                                                         |                                                   |                              |             |             |
|                                                                                                    |                                                                         |                                                   |                              |             |             |

5. Next, you can select the year(s) that you would like to have data shown to you.

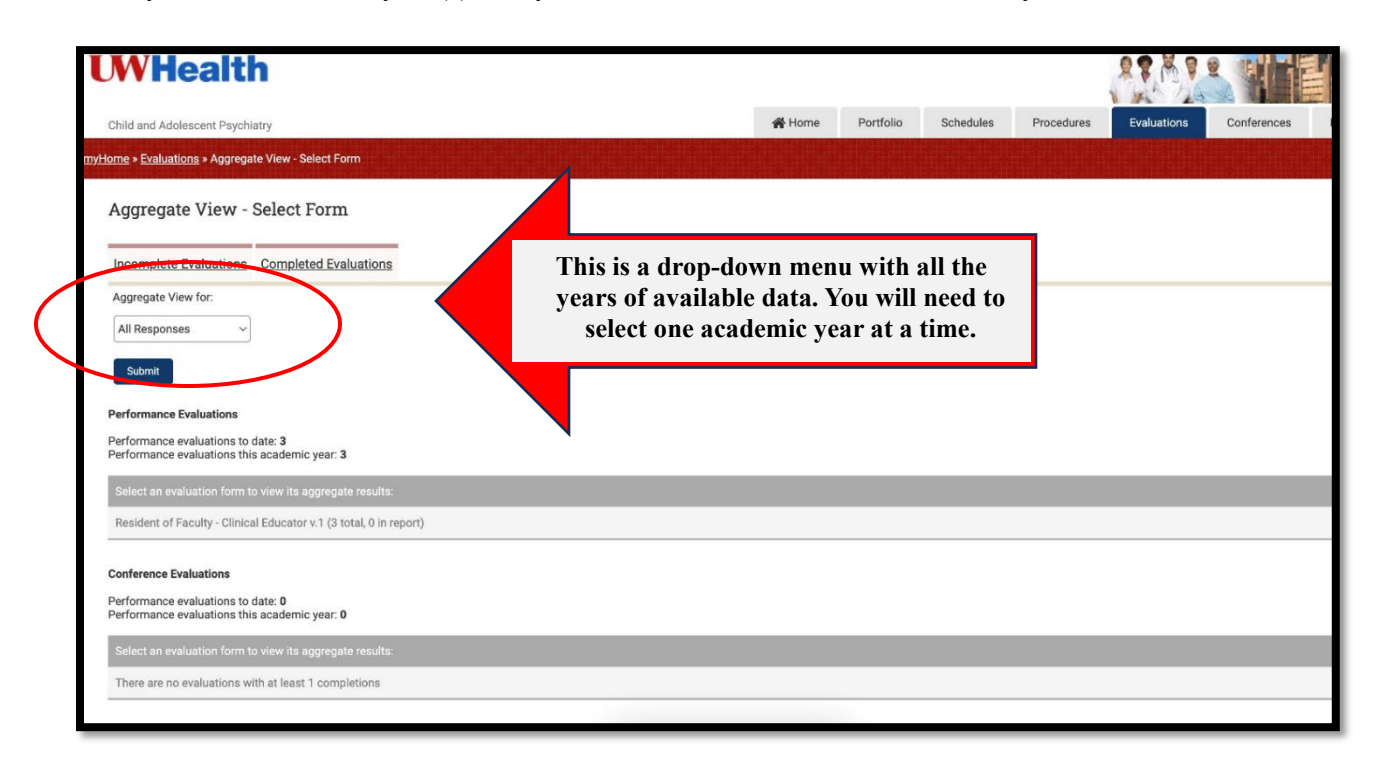

- 6. From the drop-down menu, shown above, select an academic year for your evaluations.
  - a. Note, each academic year must be selected individually.
  - b. Once an academic year is selected, click blue submit button.
  - c. The report will appear on screen.
    - i. Click to open report.
    - ii. Right click on report to "Save as" PDF.